# Gerüstfeld löschen

## Beschreibung der Funktion

Ein Gerüstfeld kann mit der Funktion Gerüstfeld löschen aus einem Gerüst entfernt werden.

#### Voraussetzungen

• Ein Gerüst muss vorhanden sein.

#### Schritte

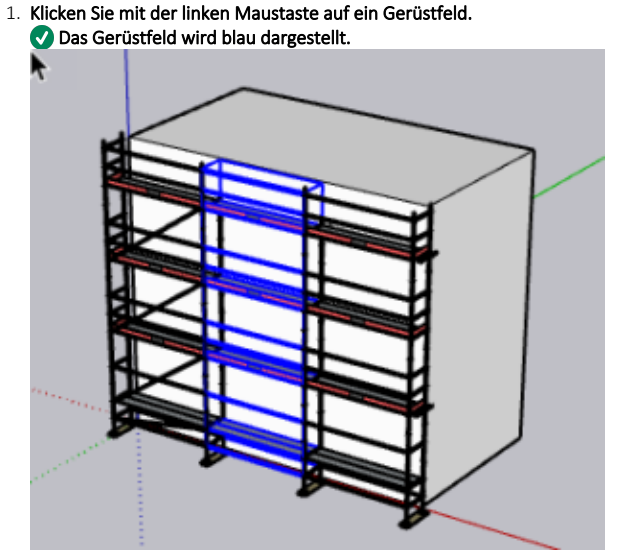

- 2. Klicken Sie mit der rechten Maustaste auf das blaue Gerüstfeld. O Das Kontextmenü wird angezeigt.
- 3. Wählen Sie im Kontextmenü Gerüstfeld löschen aus.

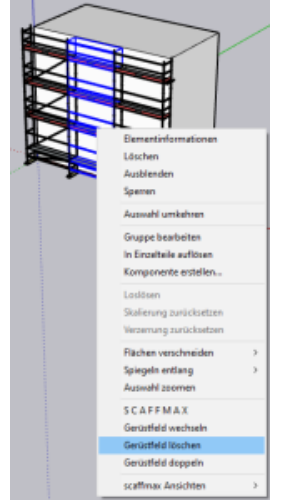

### Ergebnis

Das Gerüstfeld wird aus dem Gerüst entfernt und das rechte Gerüstfeld wird wieder an das linke Gerüstfeld angeschlossen.

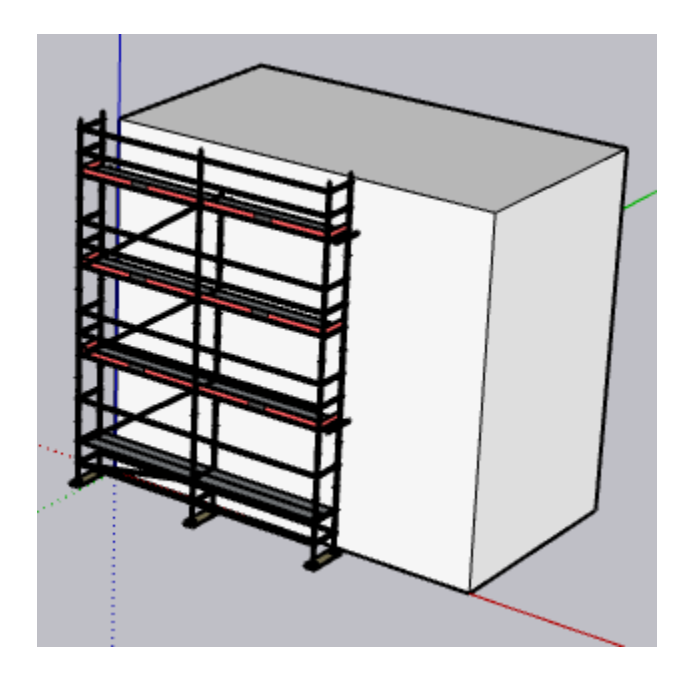